FUNDAÇÃO TIRADENTES | 2021

# TUTORIAL GYMPASS

Como realizar seu cadastro

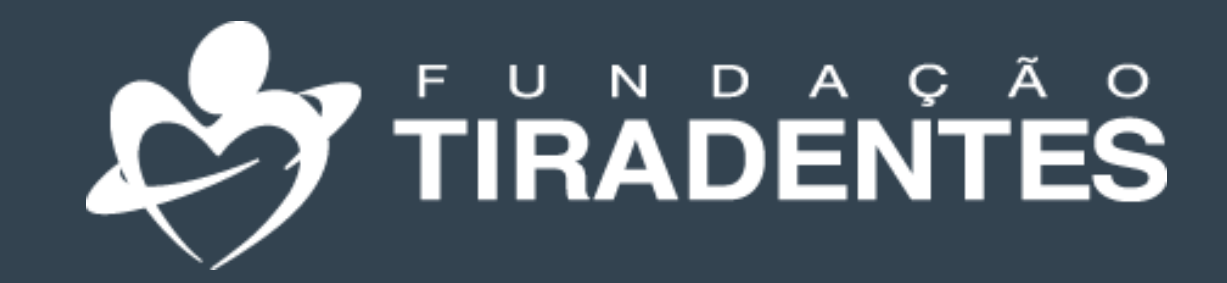

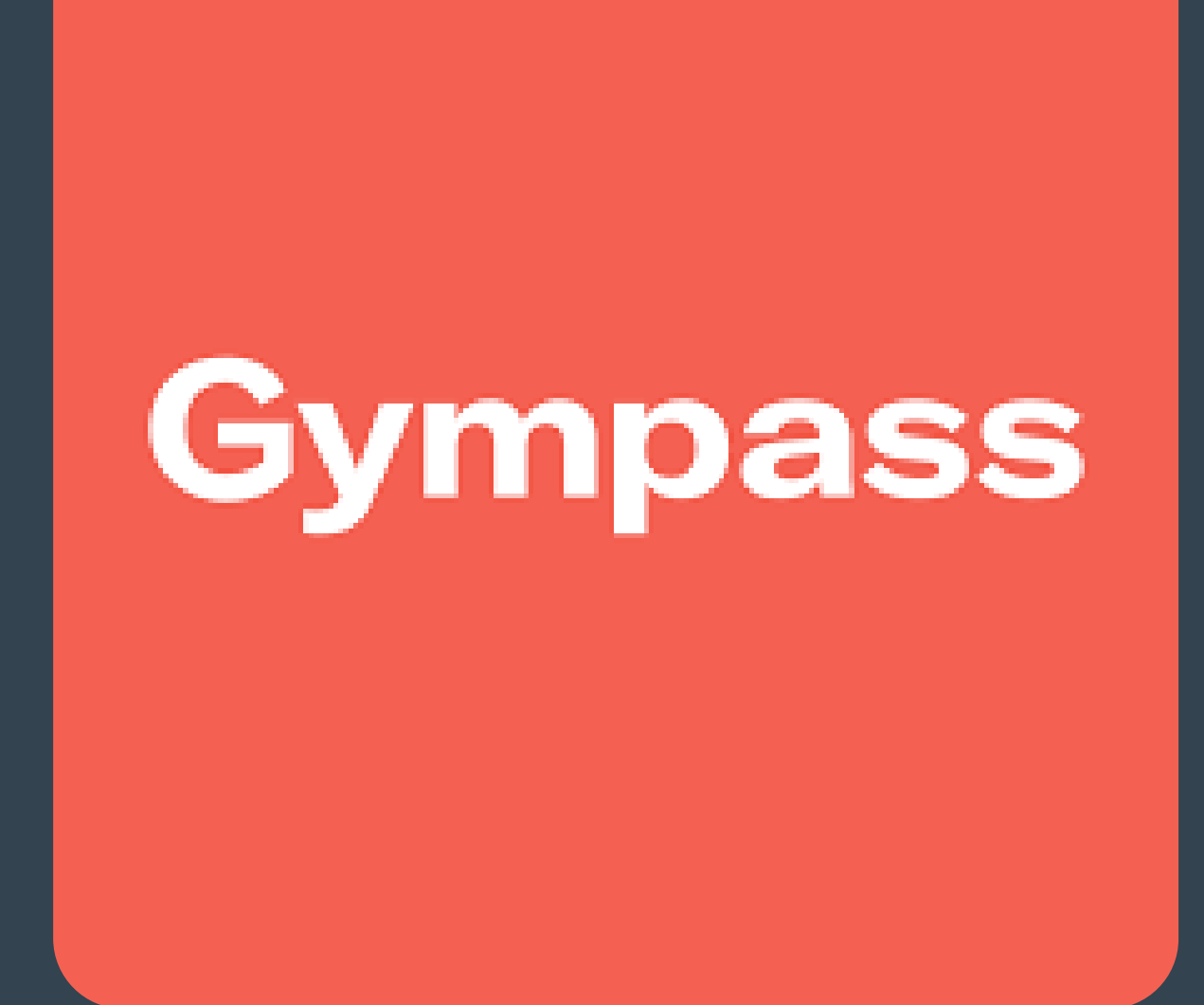

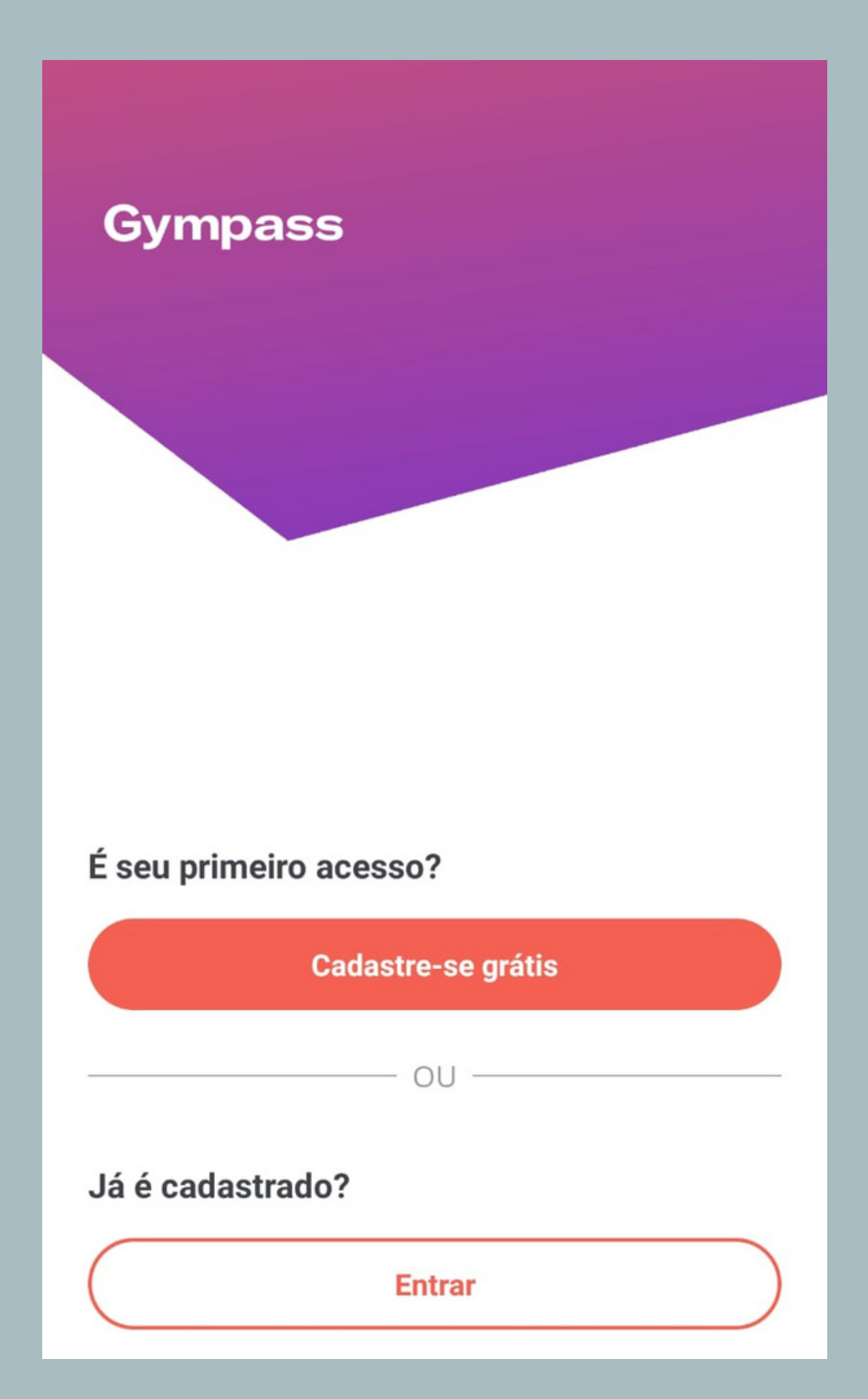

**PASSO 1 -**

Grátis.

Caso já tenha sido realizado o cadastro, clique em Entrar e informe seu login e senha.

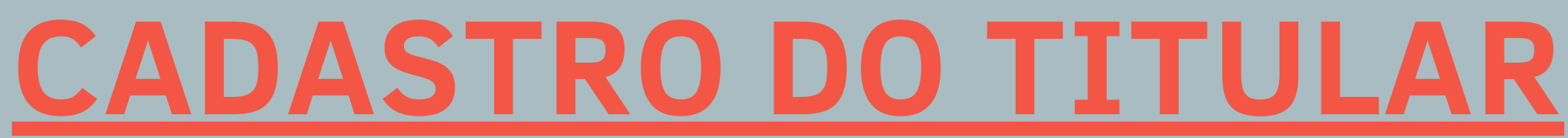

# Para iniciar, baixe o aplicativo Gympasss na Play Store ou App Store e clique em abrir.

## Para o primeiro acesso, clique em Cadastre-se

# **PASSO 2 -**

Em seguida, você será direcionado para a identificação da empresa vinculada ao Gympass.

Nessa etapa, você deve inserir o nome <u>Fundação Tiradentes</u> e, em seguida, clicar na primeira opção, conforme indicado ao lado.

# Tudo pronto pra começar sua jornada de bem-estar?

Vamos conferir se a empresa em que você trabalha tem parceria com o Gympass.

Q Fundação Tiradentes

Q Buscar "Fundação Tiradentes "

Já é cadastrado? Entrar

### Ξ

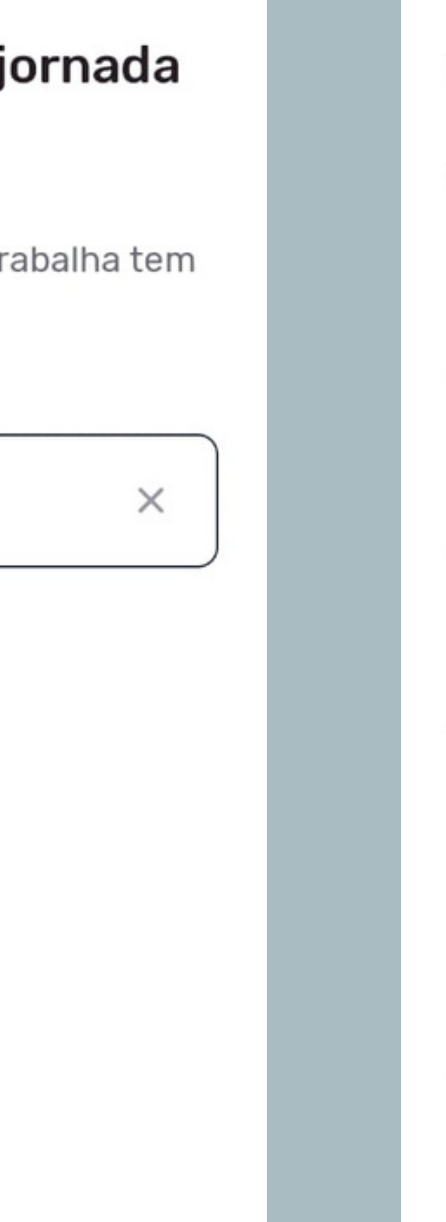

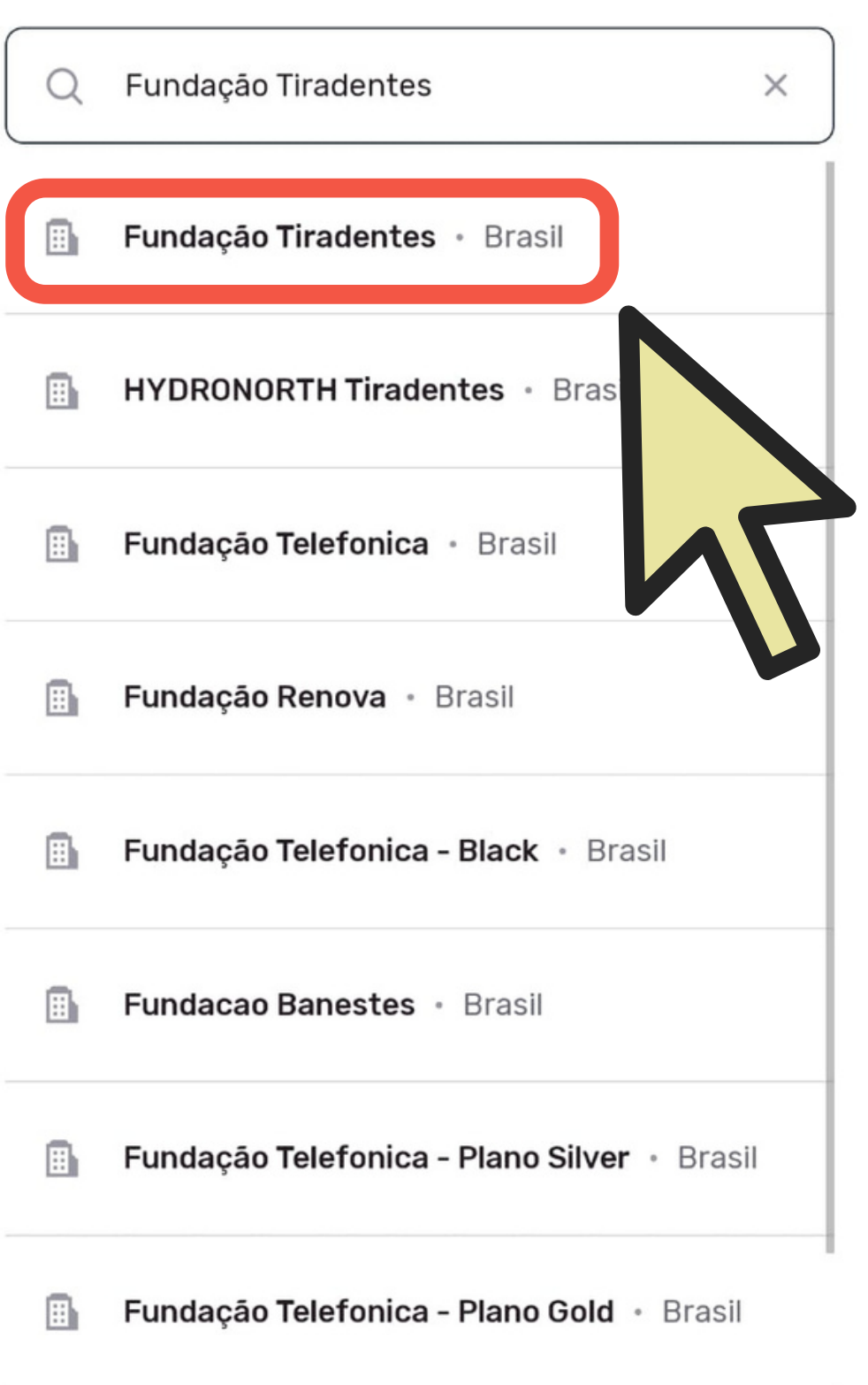

# PASSO 3 -

# O próximo passo é informar o CPF do militar titular e clicar em continuar.

Após esse processo, caso apareça uma mensagem informando que não foi possível identificar a empresa ou que o cadastro não foi encontrado entre em contato com a Fundação Tiradentes através do telefone: 62 3269-3304 (WhatsApp)

<

É só pra completar o cadastro e mostrar os planos disponíveis.

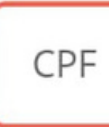

### Agora vamos te identificar

Fundação Tiradentes

Por favor, insira um CPF válido

Dúvidas sobre como preencher?

Continuar

Termos

Privacidade

# **PASSO 4** -

Após informar o cpf, você será redirecionado para a página de criação de conta. Nela é necessário informar, email (que é utilizado pelo militar), nome completo e criar uma senha.

Feito isso, o sistema irá enviar um código de quarto dígitos para o email informado. Em alguns casos, será necessário verificar a caixa de spam.

| Crie sua conta |      |  |
|----------------|------|--|
| E-mail         |      |  |
| Nome completo  |      |  |
| Senha          | Ŵ    |  |
| Contin         | nuar |  |
|                |      |  |
|                |      |  |
|                |      |  |
|                |      |  |
|                |      |  |
|                |      |  |

<

| 4 | 0 | 4 |
|---|---|---|
|   |   |   |

### Você pode pedir um novo em 12s

Ao clicar em Finalizar cadastro, você concorda com nossos Termos de Serviço. Por favor, leia a nossa Política de Privacidade.

Inserido o código, clique em finalizar cadastro para seguir para o próximo passo.

/

### Insira o código que enviamos pa ra maira.silva@email.com.br

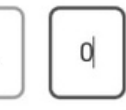

Finalizar cadastro

### **Gympass**

### **Complete suas** informações

### Celular

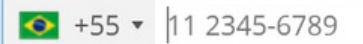

● Essa informação é opcional, mas a sua conta fica mais segura com ela. Ao adicionar um número de telefone, você também concorda em receber SMS e ligações do Gympass, incluindo ofertas e descontos. Se preferir, você pode continuar sem providenciar seu número de telefone. Pular

Enviar

Usamos cookies para personalizar conteúdo e anúncios, analisar tráfego e proporcionar uma experiência mais segura para os nossos usuários. Veja nossa Política de <u>cookies para mais informações.</u> ACEITAR

# **PASSO 5** -

No primeiro acesso, você verá quais os planos disponíveis.

Além disso, também é possível consultar as academias e estúdios de cada plano próximo a sua residência, além das aulas online e aplicativos.

partir do plano Basic I é possível Α experimentar o plano por 7 dias grátis. Após esse período o valor do plano será cobrado do cartão de crédito informado.

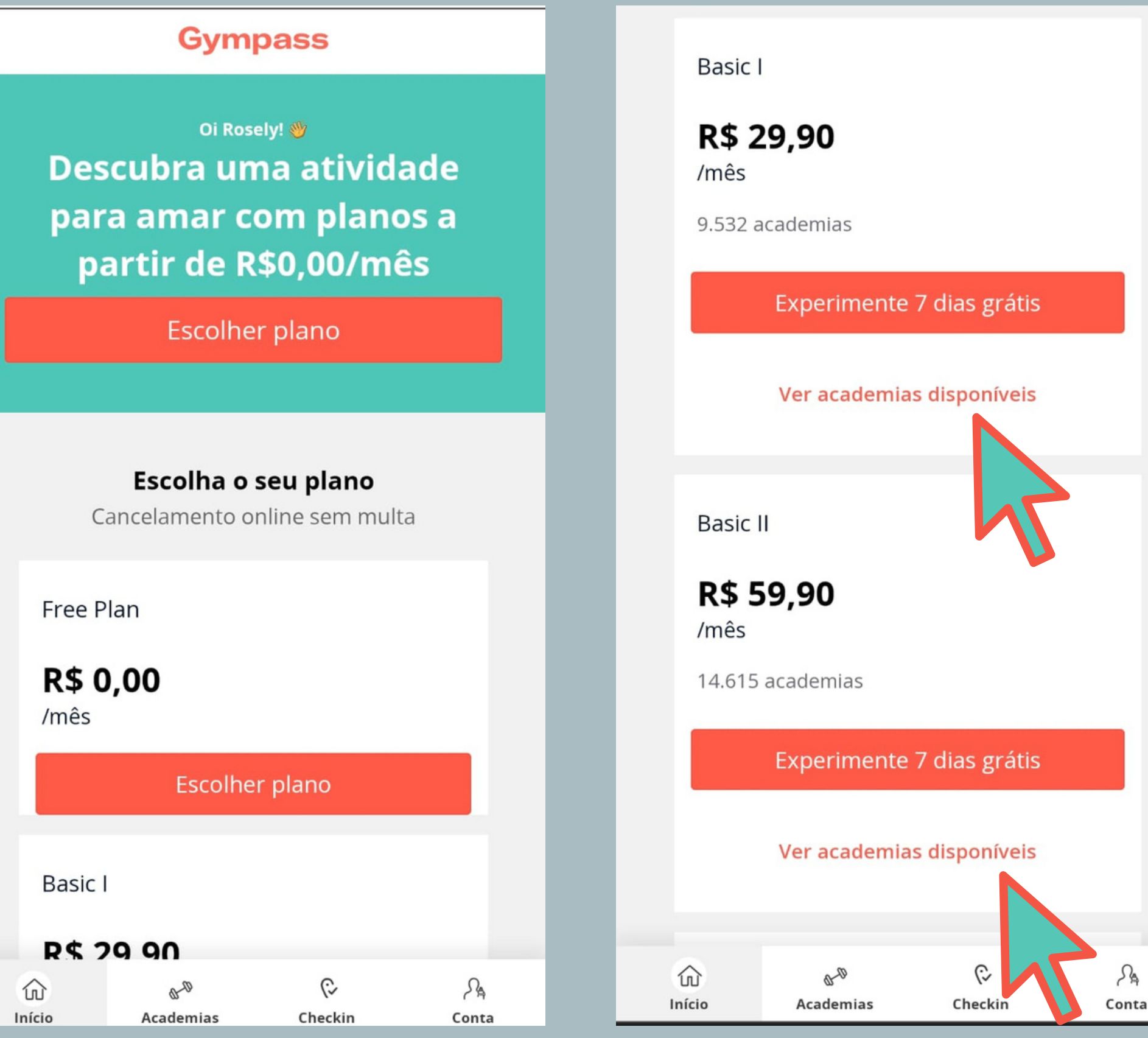

### FUNDAÇÃO TIRADENTES

SA

# Pronto!

# Agora você já pode usar o seu benefício!

Em caso de dúvidas, entre em contato com a Fundação Tiradentes através do telefone: 62 3269-3304 (WhatsApp)

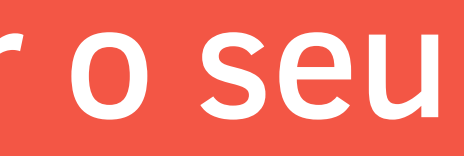

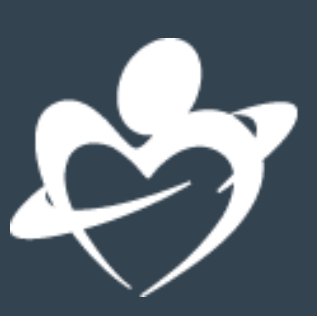